# ГЛАВА 1

# Wi-Fi Камера

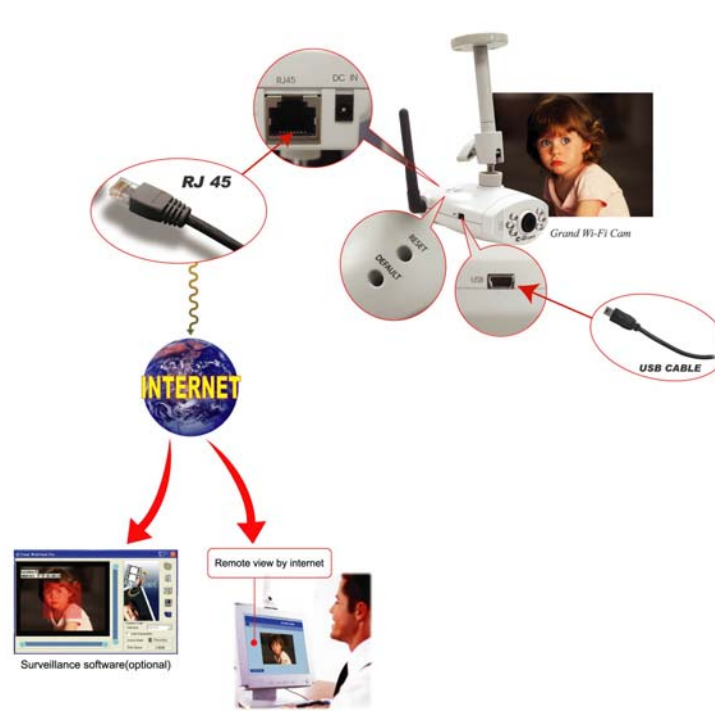

#### 1.1 Введение

В наши дни все больше людей уделяют внимание проблемам персональной безопасности, а также безопасности дома или офиса, пытаясь найти наиболее оптимальный вариант. Grand Wi-Fi Camera может стать идеальным решением Ваших проблем.

Grand Wi-Fi Camera имеет встроенный высокоскоростной процессор для работы с изображением и сетью, а также оснащена большим набором Интернет сервисных функций - Email, FTP, DDNS, PPPoE, NTP, управление пользователем и управление изображением. Данная камера имеет высококачественную CMOS матрицу с 6 инфракрасными светодиодами для работы в темноте.

#### 1.2 Основные характеристики

- 1. Процессор изображения с высоким разрешением (640\*480:15 к/сек, 320х240:30 к/сек) со встроенным энкодером МЈРЕG.
- 2. Автоматическая система определения Ethernet RJ-45,10/100.

3. Удаленным просмотр через Интернет обозреватель, используя IP адрес.

- 4. Инфракрасные светодиоды для работы в темноте.
- 5. Поддержка следующих Интернет услуг: Email, FTP, PPPoE, Dynamic DNS, NTP service, User Management, и Image Quality Control.

6. Интерфейс USB 1.1 совместимый в работе с системами Microsoft MSN и NetMeeting.

#### 1.3 Системные требования и сетевое окружение

- 1. LAN: 10Base-T Ethernet или 100Base TX Fast Ethernet
- 2. Наличие более одного фиксированного IP адреса
- 3. Требуется наличие HUB 10/100Base-T switch
- 4. Microsoft Internet Explore 5.0 или выше
- 5. Pentium4 1.3 ГГц или выше
- 6. 64МБ памяти и выше
- 7. VGA видео карта с 8МБ памяти с разрешением 800х600
- 8. Windows 2000/XP

Важно: Фиксированный IP адрес не требуется для доступа к камере через Интернет. Тем не менее, если Вы пользуетесь динамическим IP адресом, то Вам необходимо обратиться к Вашему Интернет провайдеру с просьбой предоставить Dynamic DNS service.

#### 1.4 Содержание упаковки

- 1. Grand Wi-Fi камера
- 2. Крепление
- 3. (for Reset & Default Key use)
- 4. Руководство пользователя
- 5. Установочный диск
- 6. USB кабель

7. RJ-45 кабель 8. 5V DC блок питания

# ГЛАВА 2

# Описание устройства и его подключения

2.1 Описание устройства

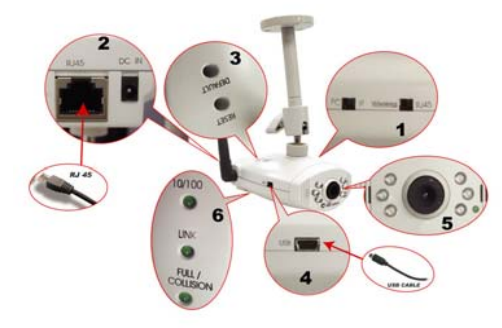

- 1. Переключатель режима: выбор между режимами Web камера (USB) и IP камера
- 2. Разъемы : USB 1.1, RJ45 и питание
- 3. Сброс и возврат к заводским установкам :
  - a. Сброс (reset) : При переключении режимов Web Cam and IP Camera и/или IP Camera, необходимо произвести сброс установок системы
  - b. По умолчанию (default): В случае, если Вы забыли пароль или IP адрес Вам необходимо нажать на кнопку "Default", пока не погаснет светодиод Ready.
  - с. IP адрес (по умолчанию): <u>http://192.168.1.100</u>
    - Пользователь (по умолчанию): root
    - Пароль (по умолчанию): admin
- 4. Индикаторы:
  - a. Power LED (питание): светодиод загорается при подключении питания к камере.
  - b. Link LED (связь): При подключении к сети загорается индикатор.
  - с. 10/100 Т Base LED: указывает на скорость используемой сети.

d. Ready (готов): В режиме IP камеры после включения индикатора, камера будет готова к работе через 40 ~ 50 секунд.

5. 6 инфракрасных светодиодов для работы в темноте

#### 2.2 Конфигурация камеры перед первым использованием

Подключите камеру и компьютер, как это показано на рисунке:

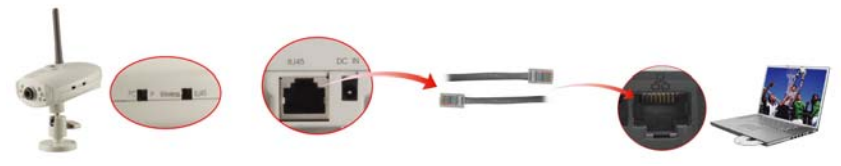

Шаг 1 : Переведите переключатель в режим "IP Camera" и нажмите на кнопку reset

Шаг2 : Подключите IP камеру напрямую к компьютеру с помощью кабеля RJ45

Шаг3 :

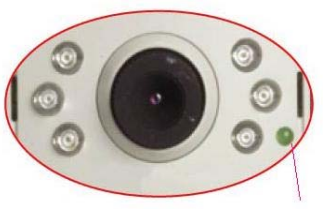

После того как загорится данный индикатор,

подождите 40 ~ 50 секунд и установите конфигурацию IP адреса вашего компьютера.

Конфигурация ІР адреса:

- 1. Пуск => Панель управления
- 2. Нажмите два раза на пиктограмму "Сетевые подключения".
- 3. Нажмите два раза на пиктограмму "Подключение по локальной сети" и нажмите на кнопку "Свойства".

| 📥 Local Area Conr | nection Status | ? 🛛        |
|-------------------|----------------|------------|
| General Support   |                |            |
| Connection        |                |            |
| Status:           |                | Connected  |
| Duration:         |                | 00:02:36   |
| Speed:            |                | 100.0 Mbps |
|                   | Sent —         | - Received |
| Packets:          | 23             | 0          |
| Properties        | Disable        |            |
|                   |                | Close      |

Состояние «Подключение по локальной сети» В окне Подключение по локальной сети – Свойства, выберите "Протокол Интернета (TCP/IP)" и нажмите на кнопку "Свойства".

| Local | Area Connection Status                                                                                                    |
|-------|----------------------------------------------------------------------------------------------------|
| Con   | 🕹 Local Area Connection Properties 🛛 🕐 🗙                                                                                                    |
| Du    | General Authentication Advanced                                                                                                    |
| Spi   | Connect using:<br>Bealtek RTL8139 Family PCI Fast Et                                                                                                    |
|       | This connection uses the following items:                                                                                                    |
| Activ | Clent for Microsoft Networks     File and Printer Sharing for Microsoft Networks     Gocs Packer Scheduler     Tritemet Protocol (TCP/IP)                         |
| Pa    | Install Uninstall Properties                                                                                                    |
| Pro   | Transmission Control Protocol/Internet Protocol. The default<br>wide area network protocol that provides communication<br>across diverse interconnected networks. |
|       | Show icon in notification area when connected     Notify me when this connection has limited or no connectivity                                                   |
|       | OK Cancel                                                                                                    |

4. Конфигурация IP: Измените параметры IP адреса / маски подсети

/ Основного шлюза и DNS адреса. Мы рекомендуем Вам установить значения, приведенные ниже.

| ſ~ |                                                                                                    |                     |  |  |  |  |
|----|----------------------------------------------------------------------------------------------------|---------------------|--|--|--|--|
| In | ternet Protocol (TCP/IP) F                                                                                                    | Properties          |  |  |  |  |
| ١r | General                                                                                                    |                     |  |  |  |  |
|    | You can get IP settings assigned automatically if your network supports<br>this capability. Otherwise, you need to ask your network administrator for<br>the appropriate IP settings. |                     |  |  |  |  |
|    | 🔿 Obtain an IP address autor                                                                                                    | natically           |  |  |  |  |
|    | ─● Use the following IP address                                                                                                    | 38:                 |  |  |  |  |
|    | IP address:                                                                                                    | 192.168.1.123       |  |  |  |  |
|    | Subnet mask:                                                                                                    | 255 . 255 . 255 . 0 |  |  |  |  |
|    | Default gateway:                                                                                                    | 192 . 168 . 1 . 254 |  |  |  |  |
| Ē  | Obtain DNS server addres                                                                                                    | s automatically     |  |  |  |  |
| E  | Use the following DNS ser                                                                                                    | ver addresses:      |  |  |  |  |
|    | Preferred DNS server:                                                                                                    | 168 . 95 . 1 . 1    |  |  |  |  |
|    | Alternate DNS server:                                                                                                    | 61 . 30 . 44 . 12   |  |  |  |  |
|    |                                                                                                    | Advanced.           |  |  |  |  |

**Важно**: Запомните те значения, которые стояли у Вас до внесения изменений. Вам потребуется их восстановить после завершения настройки IP камеры.

- 1. Введите **IP адрес** используя **192.168.1.х** (где значение х от 1 до 254), и **255.255.255.0** для Маски подсети. Шлюз по умолчанию -192.168.1.254.
- 2. Убедитесь, что введенный IP адрес отличается от IP адресов других сетевых устройств.

6

| 🕹 Lo   | ocal Area Connection Properti                                                     | ies ? 🗙             |  |  |  |  |  |  |  |
|--------|-----------------------------------------------------------------------------------|---------------------|--|--|--|--|--|--|--|
| Ger    | eral Authentication Advanced                                                      |                     |  |  |  |  |  |  |  |
| ٩<br>٩ | Internet Protocol (TCP/IP) Properties                                             |                     |  |  |  |  |  |  |  |
|        | General                                                                           |                     |  |  |  |  |  |  |  |
|        | automatically if your network supports<br>d to ask your network administrator for |                     |  |  |  |  |  |  |  |
|        | 🔘 Obtain an IP address automa                                                     | tically             |  |  |  |  |  |  |  |
| 1      | <ul> <li>Use the following IP address:</li> </ul>                                 |                     |  |  |  |  |  |  |  |
|        | IP address:                                                                       | 192.168.1.123       |  |  |  |  |  |  |  |
|        | Subnet mask:                                                                      | 255 . 255 . 255 . 0 |  |  |  |  |  |  |  |
|        | Default gateway:                                                                  | 192.168.1.254       |  |  |  |  |  |  |  |
| Ē      | Obtain DNS server address automatically                                           |                     |  |  |  |  |  |  |  |
| E      | Use the following DNS serve                                                       | r addresses:        |  |  |  |  |  |  |  |
|        | Preferred DNS server:                                                             | 168.95.1.1          |  |  |  |  |  |  |  |
|        | Alternate DNS server:                                                             | 61.30.44.12         |  |  |  |  |  |  |  |
|        |                                                                                   | Advanced            |  |  |  |  |  |  |  |
|        |                                                                                   | OK Cancel           |  |  |  |  |  |  |  |

Протокол Интернета ТСР/ІР

3. Введите адрес **DNS**, который может быть отличным в зависимости от настроек Вашей сети.

Может быть Вам придется обратиться за данной информацией к Вашему сетевому провайдеру.

#### 2.3 Доступ к IP камере через Internet Explorer

IP адрес камеры по умолчанию 192.168.1.100. Для того, чтобы открыть домашнюю страницу IP камеры, введите <u>http://192.168.1.100</u> и нажмите на кнопку "Enter". После этого введите имя пользователя: root и пароль: admin.

| R               |                  | 4     |
|-----------------|------------------|-------|
| Welcome to IPCa | m !              |       |
| User name:      | 🕵 root           | •     |
| Password:       |                  |       |
|                 | Remember my pass | sword |
|                 |                  |       |

Окно доступа

Пользователь по умолчанию: root Пароль по умолчанию: admin IP адрес по умолчанию: 192.168.1.100

В случае, если Вы не можете установить соединение, Вам необходимо будет изменить сетевые настройки. Сетевые настройки можно также изменить вручную. Прочитайте главу **ПРИМЕЧАНИЯ А**: **Утилиты для решения сетевых проблем.** 

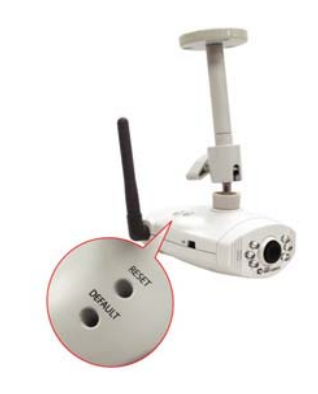

ВАЖНО: Если Вы забыли адрес или пароль пользователя, нажмите на кнопку "Default" и держите нажатой до тех пор, пока индикатор работы не погаснет.

#### 2.4 Конфигурация Интернет обозревателя

1. На любом компьютере, подключенном в сеть, запустите обозреватель Интернет и введите адрес IP камеры как показано на рисунке ниже

| File  | Edit    | View     | Favorites  | Tools H | elp    |           | _ |        |    |
|-------|---------|----------|------------|---------|--------|-----------|---|--------|----|
| G     | Back 🝷  | Θ        | - 🗙        | 2 🏠     | Search | Ravorites | Ø | Ø• 🎍 🗃 | 28 |
| Addre | ess 🙆 H | ttp://19 | 92.168.1.1 | 100/    |        |           |   |        |    |

2. При первом подключении к web серверу Вам необходимо будет установить требуемые компоненты ActiveX. Вам потребуется изменить настройки безопасности **Internet Explorer.** 

Настройки безопасности Internet Explorer:

Шаг1: нажмите "Сервис" => "Свойства обозревателя" =>

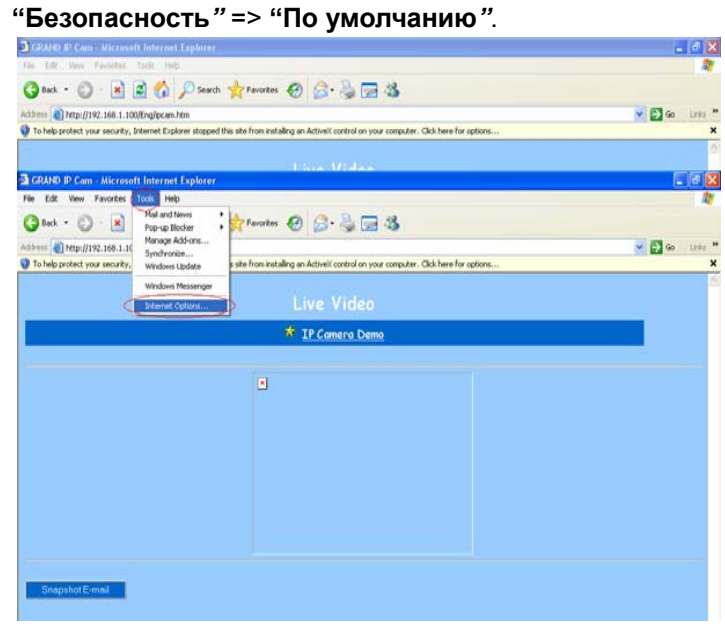

Свойства обозревателя

| nternet Options                                                                                                    |
|----------------------------------------------------------------------------------------------------|
| General Security Privacy Content Connections Programs Advanced                                                                       |
| Select a Web content zone to specify its security settings.                                                                          |
| Local intranet Trusted sites Restricted sites                                                                                        |
| Internet<br>This zone contains all Web sites you<br>This zone contains all Web sites you<br>Sites                                    |
| Security level for this zone                                                                                                    |
| Custom<br>Custom settings.<br>- To change the settings, click Custom Level<br>- To use the recommended settings, click Default Level |
| Custom Level Default Level                                                                                                    |

Изменение параметров безопасности

Шаг2: Нажмите на кнопку "Другой" и установите параметры, как

#### показано на рисунке

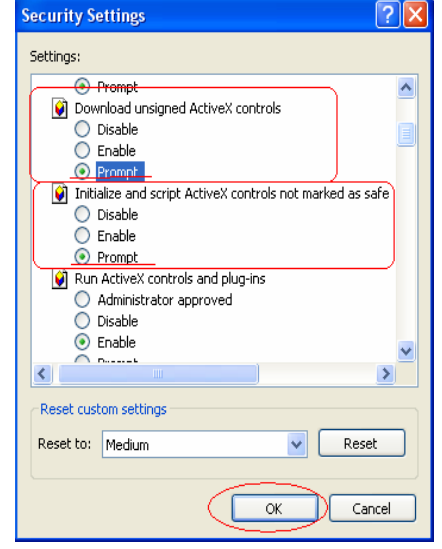

Настройки безопасности ActiveX

3. Не забудьте задействовать два компонента: "Загрузка неподписанных элементов ActiveX" и "Использование элементов ActiveX, не помеченных как безопасные". Для

получения детальной информации обратитесь к Главе 5.

- Отправка кадра по E-mail: Для отправки захваченного кадра из видеоряда по электронной почте, посмотрите настройки [Configuration] => [Advanced Configuration] => [E-mail service Setup].
- 2.5 Конфигурация IP адреса:

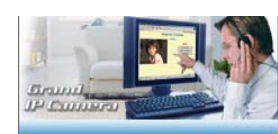

Camera/Image ★ Camera View ★ Image Control Network/Admin ★ Basic Setup ★ Wireless Setup ★ Wireless Setup ★ Wireless Setup ★ Device Admin ★ <u>PPPOE</u> ★ <u>Dynamic DNS ★ Email Service ★ <u>MTP Service</u> ★ User Management</u> Войдите в раздел "Основные Настройки": http://192.168.1.100/Russian/BasicSetup.htm В зависимости от сетевых установок Вы можете увидеть следующее: Если Вы используете фиксированный IP адрес,

просьба установить следующие параметры, включая Маску подсети, IP адрес шлюза и название домена. Для получения таких данных Вы можете обратиться к своему Интернет Сервис провайдеру.

ВАЖНО: После настройки IP камеры, обязательно восстановите все параметры IP адреса Вашего компьютера.

2.6 Конфигурация МАС адреса (если у Вас более одной IP камеры, сделайте следующее)

Выберите опцию «Установки администратора»:\_ http://192.168.0.100/Russian/Admin.htm

| Ad                                               | ministrat                       | ion Setup    | )          |
|--------------------------------------------------|---------------------------------|--------------|------------|
| Product Name:<br>Version:<br>Administrator Passy | IPCam<br>Build Feb 17 2<br>word | 005 17:51:36 |            |
| Password Change:<br>Password Confirm             | •••••                           |              |            |
| MAC Address:                                     | ω.ω                             | 00_00_01     | `←──       |
| Reset Device:                                    | O Yes ⊙ No                      |              |            |
| Multiport Defaults:                              | O Yes ⊙ No<br>O Yes ⊙ No        |              |            |
| port number:                                     | 0                               |              |            |
|                                                  |                                 |              | Apply Undo |

Важно: Каждой IP камере должен быть присвоен свой уникальный Мас адрес, поэтому Вы не сможете использовать адрес по умолчанию "00-00-00-00-00-01." Введите уникальный МАС адрес, как это показано на рисунке. 2.7 Как подключиться к Интернет через ADSL

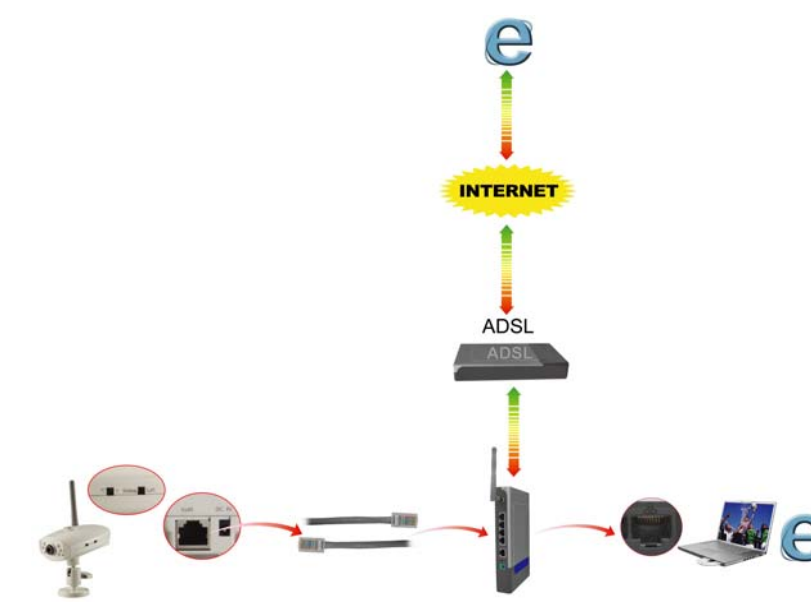

Если Вы хотите подключить IP камеру к Интернет и локальной сети одновременно, Вам необходимо воспользоваться функцией "ADSL PPPoE"

Шаг1 : Выберите опцию Основные Настройки и отметьте функцию "Получить IP адрес PPPoE"

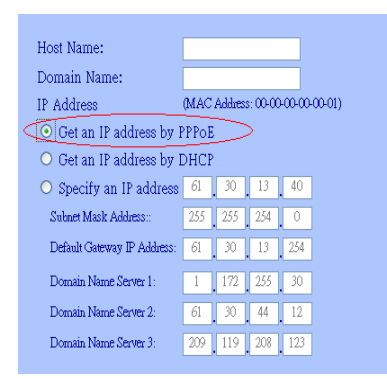

Шаг2: Выберите опцию РРРоЕ для перехода на страницу

http://192.168.1.100/Russian/PPPoE.htm и введите пользователя

и пароль для ADSL модема

| PPPoE Setup                                                                                                    |            |
|----------------------------------------------------------------------------------------------------|------------|
| PPPoE:<br>User Name:<br>Password:<br>PPPoE Managemen<br>Connection State<br>Session ID:<br>Connecting Time:<br>PPPoE Ip: | 0<br>0 sec |
|                                                                                                    |            |

#### 2.8 Конфигурация WEB камеры (USB камеры)

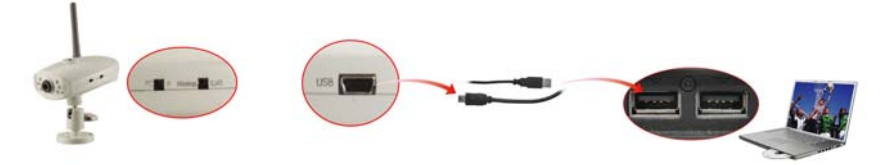

Шаг1: Переведите переключатель в режим "Web Camera" и проведите сброс настроек камеры (кнопка reset).

Шаг2: Подключите IP камеру к компьютеру только с помощью USB кабеля.

Шаг3: Установите USB драйвера с установочного диска.

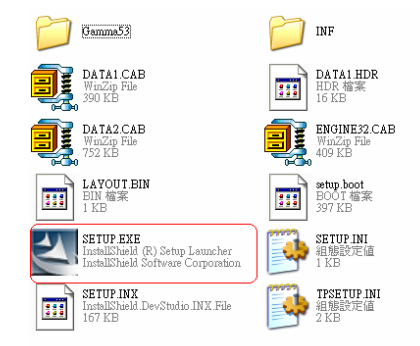

Шаг4: Запустите программу Microsoft NetMeeting или MSN Messenger.

# Глава 3

# Основные настройки

#### 3.1 Управление изображением

Данная глава познакомит Вас с настройками основных параметров GRAND Wi-Fi камеры.

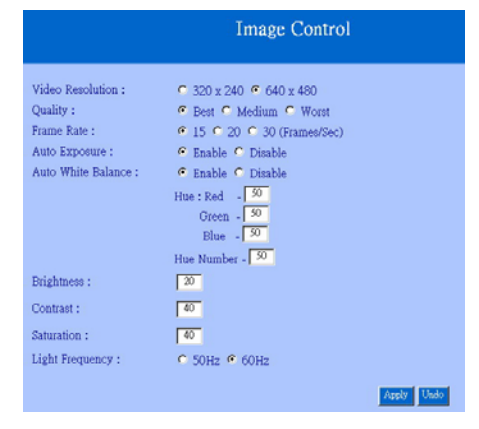

#### Управление изображением

**1. Видео разрешение: 320\*240 / 640\*480:** Выберите разрешение камеры. Более высокое разрешение дает более четкую картинку, но занимает больший объем.

Video Resolution : • 320 x 240 • 640 x 480

**2. Качество: Наилучшее / Среднее / Низкое:** Выберите качество передаваемого видео. Чем выше качество, тем более объемным является передаваемый файл.

Quality : 
 Best C Medium C Worst

**3. Кадров в секунду: 15 / 20 / 30**. Разрешение 640\*480 поддерживает передачу только 15 кадров в секунду.

Frame Rate : O 15 O 20 O 30 (Frames/Sec)

4. Автовыдержка: Вкл / Выкл: Позволяет включать систему

15

автоматической выдержки, которая автоматически определяет состояние освещенности.

Auto Exposure : 💿 Ena

 $\odot$  Enable  $\bigcirc$  Disable

**5. Автобаланс белого: Вкл / Выкл:** Функция автоматического баланса белого выставляет белый цвет для наилучшей передачи цвета.

Auto White Balance : 

Enable
Disable

#### 6. Цветовая гамма Красный / Зеленый / Синий: Позволяет регулировать качество изображения

|           |              | Hue : Red - 50             |                  |
|-----------|--------------|----------------------------|------------------|
|           |              | Green - 50                 | При работе в     |
|           |              | Blue - 50                  | затемненном      |
| помещении |              | Hue Number - <sup>50</sup> | мы рекомендуем   |
| увеличить | Brightness : | 70                         | значение яркости |
|           | Contrast :   | 40                         |                  |
|           | Saturation : | 40                         |                  |

**7. Частота освещения:** Настраивает частоту мерцания света в соответствии со страной. В США используется частота в 60 Гц, в Европе - 50 Гц.

Light Frequency : O 50Hz O 60Hz

Не забудьте нажать на кнопку **«Применить»** для того, чтобы записать в память камеры все сделанные изменения. Для отмены сделанных изменений нажмите на кнопку **"Возврат"**.

#### 3.2 Основные сетевые настройки

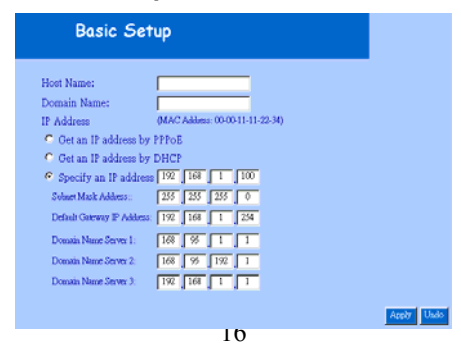

1. Имя хоста и Имя домена: Если Вы их не знаете, то можете смело проигнорировать

| Host Name:   |  |
|--------------|--|
| Domain Name: |  |

2. MAC адрес: Показывает MAC адрес, используемый IP камерой.

| P Address | (MAC Address: 00-00-11-11-22-34) |
|-----------|----------------------------------|
|-----------|----------------------------------|

3. Получить IP адрес PPPoE: Если Вы задействовали данную функцию, то в этом случае Вам необходимо выбрать опцию РРРоЕ для настройки ADSL модема.

#### Get an IP address by PPPoE

4. Получить IP адрес DHCP: Если Ваша сеть использует DHCP для назначения IP адресов, то Вам нет необходимости вручную настраивать IP адрес.

#### Get an IP address by DHCP

5. Указать IP адрес: Укажите IP адрес IP камеры. Не вводите адрес любого другого сетевого устройства.

• Specify an IP address 192 168 1 100

6. Адрес Subnet Mask: Используемый по умолчанию: 255.255.255.0

Subnet Mask Address:: 255 255 255 0

7. Gateway IP адрес: Зависит от Интернет провайдера.

Default Gateway IP Address: 192 168 1 254

8~10. Domain Name Server: Интернет провайдер предоставит Вам хотя бы один IP адрес DNS.

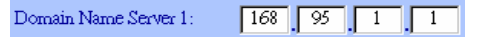

#### 3.3 Беспроводная установка

#### Помните: Данная функция применима только к GRAND Wi-Fi камере

| Wireless Setup                                                 |                                     |  |
|----------------------------------------------------------------|-------------------------------------|--|
| Wireless opmode:       O Ad Hoc O Infrastructure         SSID: | ) Disable<br>) 128 bits (26 digits) |  |

#### Беспроводная установка

1. Беспроводной режим работы: Ad Hoc / Infrastructure: Выберите режим Ad Hoc (точка-точка) или Infrastructure (передача в эфир).

> Wireless opmode: • Ad Hoc • Infrastructure

Ad Hoc: Выберите данный режим, если хотите подключить Wi-Fi камеру к компьютеру или ноутбуку напрямую. Убедитесь, что в компьютере установлена карта беспроводной связи 802.11b.

Infrastructure: Используется в том случае, когда присутствует

беспроводная точка доступа.

2. SSID: SSID – идентификационная система, используемая беспроводной сетью.

SSID: 3. WEP Вкл / Выкл: Включает систему WEP кодирования. WEP Enable/Disable:

• Enable

O Disable

- 4. Длина WEP Key: 64 бит (10 цифр) / 128 бит (26 цифр): Длина WEP key должна быть такой же, что используется беспроводной точкой доступа.
- **5. WEP Key (HEX mode):** Введение цифрового кода WEP. Данный код должен быть таким же, что используется беспроводной точкой доступа.

| WEP KEY: | ••••• |
|----------|-------|
|----------|-------|

6. Настройка IP: Вы можете использовать те же самые параметры, что и в разделе Основные Настройки

| ○ Get an IP address by PPPoE              |                 |  |  |
|-------------------------------------------|-----------------|--|--|
| 🗢 Get an IP address by                    | DHCP            |  |  |
| <ul> <li>Specify an IP address</li> </ul> | s 192 168 1 100 |  |  |
| Subnet Mask Address::                     | 255 255 255 0   |  |  |
| Default Gateway IP Address                | 192 168 1 254   |  |  |
| Domain Name Server 1:                     | 168 95 1 1      |  |  |
| Domain Name Server 2:                     | 168 95 192 1    |  |  |
| Domain Name Server 3:                     | 192 168 1 1     |  |  |

#### 3.4 Статус сети

Показывает текущую информацию об Ethernet.

| Network Status                                                                                                   |        |
|----------------------------------------------------------------------------------------------------|--------|
|                                                                                                    | Reload |
| Use ethernet/wireless: ethernet                                                                                  |        |
| IP Address         192         168         1         99           Network Mask         255         255         0 |        |
| Default Geteway 192 168 1 254<br>Domain Name Server 1 168 95 1 1                                                 |        |
| Domain Name Server 2 0 0 115 221<br>Domain Name Server 3 18 0 116 221                                            |        |

#### 3.5 Журнал системы/клиента

| System/Client Logs |             |                   |                  |
|--------------------|-------------|-------------------|------------------|
|                    |             |                   |                  |
| Main Info          | IP Address  | MAC Address       | Time             |
| System Boot        |             |                   | 11/29/2004 15:43 |
| New client         | 172.16.20.8 | 00:40:F4:3A:BD:E4 | 11/29/2004 15:52 |
| New client         | 192.168.1.8 | 00:40:F4:3A:BD:E4 | 11/29/2004 16:7  |

Показывает журналы системы и клиента; нажмите на кнопку «Перезагрузить» для того, чтобы просмотреть самые последние журналы. В журнале отображаются данные о клиенте, времени доступа, IP адресе и MAC адресе.

## Глава 4

# Дополнительные настройки

В данной главе указаны дополнительные настройки IP камеры.

4.1 Установки администратора

| Administration Setup                            |                                                        |       |
|-------------------------------------------------|--------------------------------------------------------|-------|
| Product Name:<br>Version:<br>Administrator Pass | IPCam<br>Build Feb 17 2005 17:5<br>word                | 51:36 |
| Password Change:                                | ••••                                                   |       |
| Password Confirm:                               | ••••                                                   |       |
| MAC Address:                                    | $\begin{tabular}{cccccccccccccccccccccccccccccccccccc$ | . 01  |
| Reset Device:                                   | ⊖ Yes ⊙ No                                             |       |
| Factory Defaults:                               | ⊖ Yes ⊙ No                                             |       |
| Multiport Defaults:                             | ⊖ Yes ⊙ No                                             |       |
| port number:                                    | 0                                                      |       |

**1. Пароль администратора:** Вы можете поменять пароль для доступа администратора. Нажатие на кнопку «Применить» позволит Вам записать сделанные изменения.

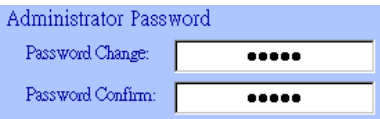

Пользователь (по умолчанию): root

Пароль (по умолчанию): admin

Внимание: Запомните пароль администратора. Если Вы забыли пароль администратора, тогда прочитайте Главу 5.

- **4. МАС адрес:** Для того, чтобы поменять МАС адрес камеры, введите новый уникальный МАС адрес и нажмите на кнопку «Применить». Используйте МАС адрес, указанный на коробке.
- 5. Сброс устройства: Yes / No: Функция сброса позволяет произвести

перезагрузку камеры без потери проведенных настроек. Нажмите на кнопку "**Yes**" и на кнопку "**Применить**".

Reset Device: O Yes 💿 No

**6. Заводские настройки: Yes / No:** Данная функция позволяет вернуть камере заводские установки. Все сделанные ранее настройки будут потеряны. Нажмите на кнопку **"Yes"** и на кнопку **"Применить"**.

Factory Defaults: O Yes • No

7. Настройка Multiport Defaults: Yes / No: Включите данную функцию, для того, чтобы настроить маршрутизатор со стороны WAN. Для того, чтобы получить доступ к странице установок введите в Интернет обозревателе "http://<WAN IP Address>: 8080"

| Multiport Defaults: C | 🛛 Yes 💿 No |
|-----------------------|------------|
| port number:          | 0          |

#### 4.2 Настройка РРРоЕ

| PPPoE Setup                                                                                                    |                    |
|----------------------------------------------------------------------------------------------------|--------------------|
|                                                                                                    |                    |
|                                                                                                    |                    |
| PPPoE:                                                                                                    | C Enable © Disable |
| User Name:                                                                                                    |                    |
| Password:                                                                                                    |                    |
| PPPoE Managemen                                                                                                    | it:                |
| Connection State:                                                                                                    |                    |
| Session ID:                                                                                                    | 0                  |
| Connecting Time:                                                                                                    | 0 sec              |
| PPPoE Ip:                                                                                                    |                    |
| A CONSISTENT OF A CONSISTENT OF A CONSISTENT O |                    |
|                                                                                                    | Apply              |

**1. Включить/Выключить РРРоЕ:** Данная опция включает/выключает функцию РРРоЕ. При включении данной функции, Вы можете использовать камеру с ADSL модемом.

PPPoE:

🗢 Enable 📀 Disable

**2. Пользователь/Пароль:** Введите пользователя и пароль PPPoE для автоматического использования данной функции.

| User Name: |  |
|------------|--|
| Password:  |  |

3. Управление РРРоЕ: Показывает текущее состояние РРРоЕ.

| PPPoE Management: |       |
|-------------------|-------|
| Connection State: |       |
| Session ID:       | 0     |
| Connecting Time:  | 0 sec |
| PPPoE Ip:         |       |

#### 4.3 Установка динамического DNS

| Dynamic DNS (http://ww | w.dyndns.org)                     |
|------------------------|-----------------------------------|
|                        |                                   |
| Dynamic DNS: 🔿 E       | nable 🤨 Disable (Updating Failed) |
| Domain Name:           |                                   |
| User Name:             |                                   |
| Password:              |                                   |
| Server                 |                                   |
| IP Server:             |                                   |
|                        | Apply Undo                        |

1. Динамический DNS: Включить/Выключить (Not Update): Данная функция позволяет использовать или нет механизм динамического DNS. Если Вы подключаетесь к Интернет используя модем ADSL/Cable, то IP адрес будет динамически определен для маршрутизатора.

Dynamic DNS: O Enable O Disable (Not Update)

**2. Имя домена:** Введите имя домена, который Вы хотите перенаправить на IP адрес Вашего широкополосного маршрутизатора.

Domain Name:

3. Пользователь: Введите пользователя услугой Динамического DNS.

User Name:

4. Пароль: Вводится для получения доступа к динамическому DNS.

Password:

5. Сервер: Адрес сервера динамического DNS сервера.

| Server: |
|---------|
|---------|

#### 4.4 Настройка FTP сервиса

| FTP Serv                 | vice   |         |           |
|--------------------------|--------|---------|-----------|
| Enable:                  | Enable | Oisable |           |
| Server URL<br>User:      | : [    |         |           |
| Password:<br>Remote Patl | n:     |         |           |
|                          |        |         | Apply Und |

**1. FTP сервис: Включить / Выключить:** При включении данной услуги захваченные камерой фотографии записываются на FTP сервер. GRAND IP камеры автоматически захватывает изображение и отправляет на FTP сервер

Enable: O Enable O Disable

**2. URL сервер:** Указывается URL адрес FTP сервера.

Server URL:

3. Пользователь и пароль: Указываются пользователь и пароль для

| толучения доступа | а к FTP серверу. |
|-------------------|------------------|
|-------------------|------------------|

| User:     |  |
|-----------|--|
| Password: |  |

4. Удаленный путь: Путь, где сохраняются захваченные изображения.

| Remote | Path: |  |
|--------|-------|--|

#### 4.5 Настройка E-Mail сервиса

| Email Set         | up     |         |            |
|-------------------|--------|---------|------------|
|                   |        |         | -          |
| Enable:           | Enable | Disable |            |
| Mail Server:      |        |         |            |
| Sender's Address  | :      |         |            |
| Recipient's Addr  | ess:   |         |            |
| Subject:          |        |         |            |
| Interval In Minut | e: 5   |         |            |
|                   |        |         |            |
|                   |        |         | Apply Undo |

 Е-Маіl сервис: Включить/Выключить: При включении данной услуги, захваченные камерой фотографии отсылаются через E-mail сервис.

| Enable: | O Enable  | O Disable |
|---------|-----------|-----------|
| mapro.  | - EllaDie | 🗢 Disabi  |

**2. Почтовый сервер:** Введите название почтового сервера для отправки почты (РОРЗ сервер)

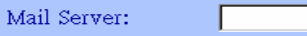

**3. Адрес отправителя:** Введите почтовый адрес для отправки сообщения.

| Sender's A | ddress: |  |
|------------|---------|--|
|------------|---------|--|

4. Адрес получателя: Введите адрес получателя сообщения.

Recipient's Address:

5. Тема: Введите название темы отправляемых сообщений

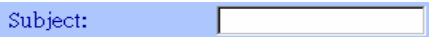

**6. Интервал в минутах:** Установить временной интервал передачи сообщений.

Interval In Minute: 5

#### 4.6 Настройка NTP услуги

| NTP Setup                       |             |           |          |
|---------------------------------|-------------|-----------|----------|
|                                 |             |           |          |
| n 11 m' m                       |             |           |          |
| Enable Time Zone:<br>Time Zone: | Enable      | O Disable |          |
| GMT+08:00 Taipei                |             | •         |          |
| Enable Time Server:             | Enable      | O Disable |          |
| Time Server IP address:         | 192.5.41.40 |           |          |
| Jan 01, 1970 08:24:21           |             |           |          |
|                                 |             |           |          |
|                                 |             |           | Apply Ur |

**1. Включить часовую зону: Вкл/ Выкл:** Включить или выключить часовую зону.

Enable Time Zone: O Enable O Disable

**2.Часовая зона:** Выберите ту часовую зону, в которой Вы находитесь. **Помните:** Для того, чтобы данная функция работала, Вам необходимо установить часовой сервер.

| Time Zone:       |   |
|------------------|---|
| GMT+08:00 Taipei | • |

**3. Включить часовой сервер: Вкл / Выкл:** При включении часового сервера система будет получать эталонное время от часового

#### сервера. Эта функция требуется при работе с Интернет.

Enable Time Server: © Enable O Disable

4. IP адрес часового сервера: Введите IP адрес часового сервера.

Time Server IP address: 161.53.40.3

**5. Текущее время:** Показывает текущее время в нижеприведенном формате:

Sep 01, 2004 13:30:42

**6. Применить/Возврат:** После того, как Вы сделаете все необходимые изменения, обязательно нажмите на кнопку «Применить» для того, чтобы записать новые настройки в память камеры.

#### 4.7 Управление пользователями

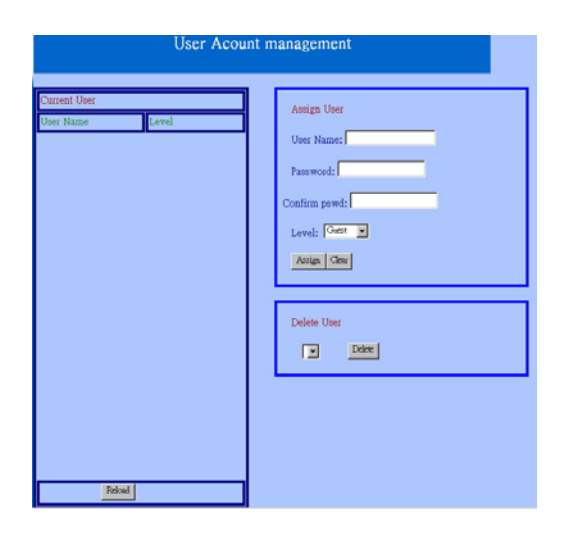

**1. Текущий пользователь:** Показывает список сохраненных пользователей и информацию о них.

2. Назначить пользователя: Добавляется новый пользователь,

присваивается пароль и уровень.

**Уровень:** Существует 3 различных уровня, из которых Вы можете выбрать – Guest (гость) / User (пользователь) и Admin (администратор).

| Assign User   |  |
|---------------|--|
| User Name:    |  |
| Password:     |  |
| Confirm pswd: |  |
| Level: Guest  |  |
| Assign Clear  |  |
|               |  |

3. Удалить пользователя: Удалить пользователя из списка.

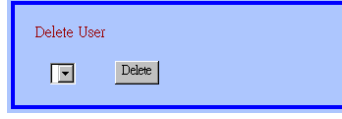

**4. Перезагрузить:** Обновляет список зарегистрированных пользователей.

# ГЛАВА 5

Наиболее часто задаваемые вопросы.

#### Установка IP камеры

**Q:** Какого пользователя и пароль необходимо ввести при самом первом использовании устройства?

**А:** пользователь = root

- пароль = admin
- IP адрес по умолчанию 192.168.1.100
- Q: Что мне делать если я забыл имя пользователя и пароль?

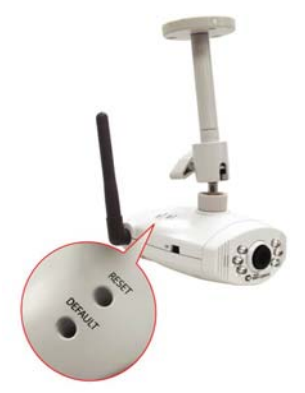

**A**: Для восстановления заводских установок нажмите на кнопку **DEFAULT**, пока светодиод не погаснет. После этого Вы можете получить доступ к камере, используя стандартные имя пользователя и пароль.

#### Q: Работает ли IP камера с firewall?

**А:** Да, но в этом случае Вам необходимо сделать переадресацию в настройках firewall порта и виртуального IP.

# **Q**: Я не могу получить доступ к IP камере через Интернет обозреватель.

A1: Воспользуйтесь командой "Ping" (Приложение А) для того, чтобы

проверить соединение. Если Вы получите в ответ сообщение "Request timed out,", то это может означать, что Вы задали неверный IP адрес. Перейдите на Главу 2.2 «Конфигурация камеры перед первым использованием».

- **А2:** Убедитесь что Ethernet индикатор на камере включен. Он должен мигать зеленым и оранжевым цветом. Если этого не происходит, то проверьте, подключен ли Ethernet кабель.
- **А3:** Поставляемый в комплекте RJ-45 кросс-кабель можно использовать только со Switch-Hub или подключая напрямую к персональному компьютеру. Если Вы хотите подключить камеру к более старой модели концентратора, не забудьте воспользоваться стандартным RJ-45 кабелем.
- **А4:** Подтвердите, что виртуальный/локальный IP адрес или порт, который использовался камерой (по умолчанию = 80) был отправлен на камеру. Ознакомьтесь с руководством пользователя Вашего шлюза / маршрутизатора.

# Q: Интернет обозреватель выдает сообщение: "Текущие настройки безопасности на позволяют Вам скачать управление ActiveX".

А: Восстановите настройки безопасности Интернет обозревателя (Средний) или введите индивидуальные настройки, позволяющие получать и запускать подписанные элементы управления ActiveX. Для получения более детальной информации обратитесь к Приложению В: Настройки безопасности Интернет обозревателя.

#### Q: Интернет обозреватель не отображает картинки?

**А:** Элементы ActiveX могут быть отключены. Убедитесь, что элементы ActiveX включены. Для получения более детальной информации обратитесь к **Приложению В: Настройки безопасности Интернет обозревателя**.

#### Q: Что мне делать если возникли еще вопросы?

А: Для получения обновленной информации и технической поддержки обращайтесь по адресу – <u>www.grandtec.ru</u>

Вы также можете написать письмо для получения технической поддержки.

# Приложение А: Утилиты для решения сетевых проблем.

Microsoft Windows 2000/ХР включает в себя большое количество различных информационных утилит, которые определяют конфигурацию различных сетей. Для определения Вашего IP адреса проделайте следующее:

- 1. Нажмите на "Пуск" => "Выполнить" и введите : cmd и "OK"
- 2. Введите: ipconfig и нажмите на "OK".
- 3. После этого на экране появится информация о IP адресе, Маска Подсети и Основной Шлюз. Запомните их, так как они Вам пригодятся позже.
- Используйте команду "Ping" для получения сведения о состоянии сетевого подсоединения. IP адрес по умолчанию для камеры -192.168.1.100. Введите команду: ping XXX.XXX.XXX.XXX, где XXX.XXX.XXX. - IP адрес IP камеры.
- 5. Если на экране появится следующая информация, то это значит, что сеть у Вас работает.

Pinging 192.168.1.100 with 32 bytes of data:

Reply form 192.168.1.100: bytes=32 time<1ms TTL=128 Reply form 192.168.1.100: bytes=32 time<1ms TTL=128 Reply form 192.168.1.100: bytes=32 time<1ms TTL=128

Ping statistics for 192.168.1.100: Packets: Sent = 4, Received =4, Lost = 0 (0% loss), Approximate round trip times in milli-seconds: Minimum = 0ms, Maximum = 0ms, Average = 0ms

#### 6. Если на экране у Вас появится следующая информация:

Pinging 192.168.1.100 with 32 bytes of data: Request timed out. Request timed out. Request timed out.

Ping statistics for 192.168.1.100: Packets: Sent = 4, Received =0, Lost = 4 (100% loss), это означает, что сеть не работает и Вам необходимо проверить сетевые настройки.

# Приложение В: Настройка безопасности

# Интернет обозревателя

IP камера при работе использует технологии «JavaScript» и «ActiveX». Управление ActiveX необходимо перенести из камеры в Ваш персональный компьютер. Убедитесь, что настройки безопасности Интернет обозревателя для корректной работы с Интернет страницами позволят сделать следующее:

- 1. Загружать подписанные элементы ActiveX
- 2. Запускать элементы ActiveX и модули подключения
- 3. Выполнять сценарии элементов ActiveX, помеченных как безопасные
- 4. Выполнять сценарии приложений Java

Данные настройки задействованы в уровне безопасности Интернет обозревателя – «По умолчанию». Вы всегда можете вернуть исходные настройки «по умолчанию» выбрав: **"Сервис" => "Свойства** обозревателя" => **"Безопасность" => "По умолчанию"**.

| 🌍 Back • 🜍 · 💌 😫 🞧 🎾                             | 🤇 Search 🏋 Favorites 🔣 🔂 📲 🎆 🆓                                                                |                |
|--------------------------------------------------|-----------------------------------------------------------------------------------------------|----------------|
| Address a) http://192.168.1.100/Eng/pcam.htm     |                                                                                               | 🛩 🛃 Go Linka   |
| To help protect your security, Internet Explorer | stopped this site from installing an ActiveX control on your computer. Click here for options |                |
|                                                  |                                                                                               |                |
|                                                  | Live Widee                                                                                    | E (6)          |
| Ele Ede Steen Encoder Tools Halo                 | piorer                                                                                        |                |
| Rai and News                                     |                                                                                               |                |
| G Back • 🕑 - 📕 Pop-up Blocke                     | , , 🙀 Favorites 🚱 🖾 - 🍓 🔜 🥸                                                                   |                |
| uddress Add-o Synchronize                        | ons                                                                                           | 🛩 🛃 Go 🛛 Linka |
| To help protect your security, Windows Upd       | ate site from installing an ActiveX control on your computer. Click here for options          |                |
| Windows Mes                                      | senger                                                                                        |                |
| Internet Optio                                   | Live Video                                                                                    |                |
|                                                  |                                                                                               |                |
|                                                  | IP. Comero Demo                                                                               |                |
|                                                  |                                                                                               |                |
|                                                  |                                                                                               |                |
|                                                  |                                                                                               |                |
|                                                  |                                                                                               |                |
|                                                  |                                                                                               |                |
|                                                  |                                                                                               |                |
|                                                  |                                                                                               |                |
|                                                  |                                                                                               |                |
|                                                  |                                                                                               |                |
|                                                  |                                                                                               |                |
|                                                  |                                                                                               |                |

Свойства Интернет обозревателя

| Internet Options                                                                                                    |
|----------------------------------------------------------------------------------------------------|
| General Security Privacy Content Connections Programs Advanced                                                                         |
| Select a Web content zone to specify its security settings.                                                                            |
|                                                                                                    |
| Internet Local intranet Trusted sites Restricted sites                                                                                 |
| Internet                                                                                                    |
| This zone contains all Web sites you Sites                                                                                             |
| Security level for this zone                                                                                                    |
| Custom<br>Custom settings.<br>- To change the settings, click Custom Level.<br>- To use the recommended settings, click Default Level. |
| Custom Level. Default Level                                                                                                    |

Изменение уровня безопасности

Вы можете выбрать опцию "**Другой**" и установить требуемые параметры:

| Security Settings                                         |
|-----------------------------------------------------------|
| Settings:                                                 |
| Prompt A                                                  |
| Download unsigned ActiveX controls                        |
| Disable                                                   |
| 🔘 Enable                                                  |
| Prompt                                                    |
| Initialize and script ActiveX controls not marked as safe |
| O Disable                                                 |
|                                                           |
| <u>O Prompt</u>                                           |
| Run Activex controis and plug-ins                         |
| Administrator approved     Dicable                        |
|                                                           |
|                                                           |
|                                                           |
| Reset custom settings                                     |
| Reset to: Medium 🗸 Reset                                  |
|                                                           |
| OK Cancel                                                 |

Настройки безопасности ActiveX

Вы также можете выбрать подсказку по элементам ActiveX для того чтобы понять, какие компоненты устанавливать

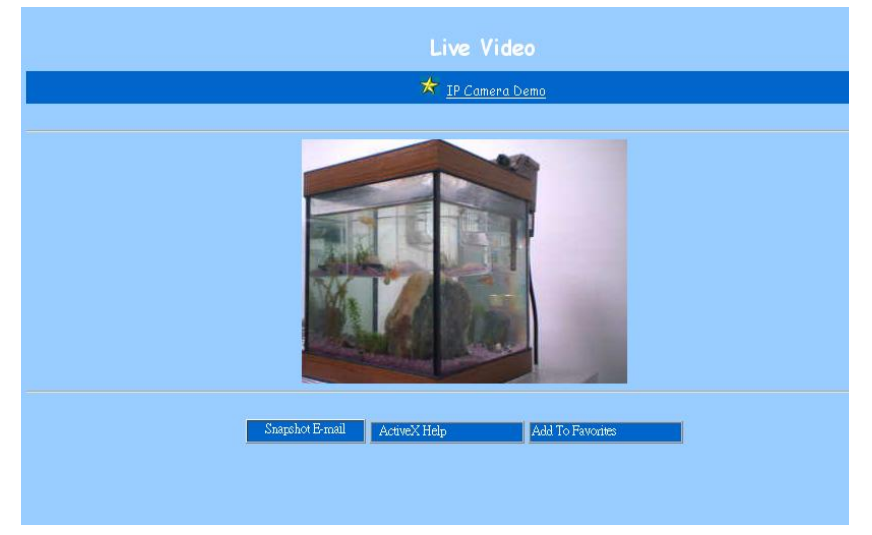

# Приложение С: Интернет обозреватель

## показывает ошибку или зависает

1. Удалите Microsoft MSN Tool или MSN Tool Bar.

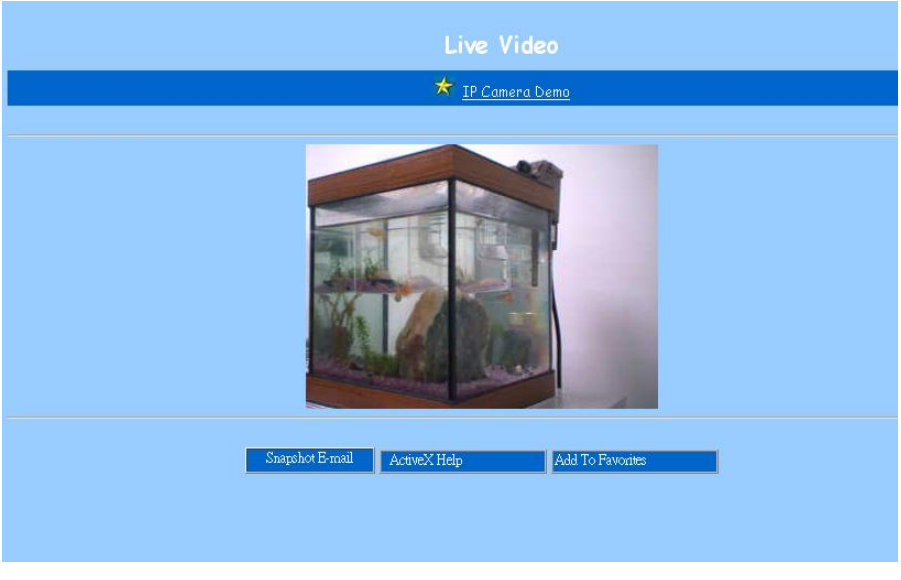

2. Нажмите на ПУСК->Панель Управления->Добавить или Удалить программы

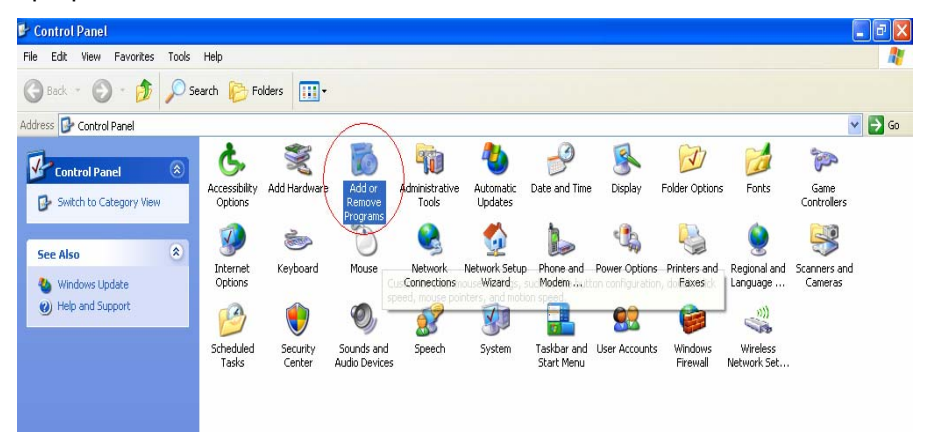

#### 3. Удалите MSN Tool Bar

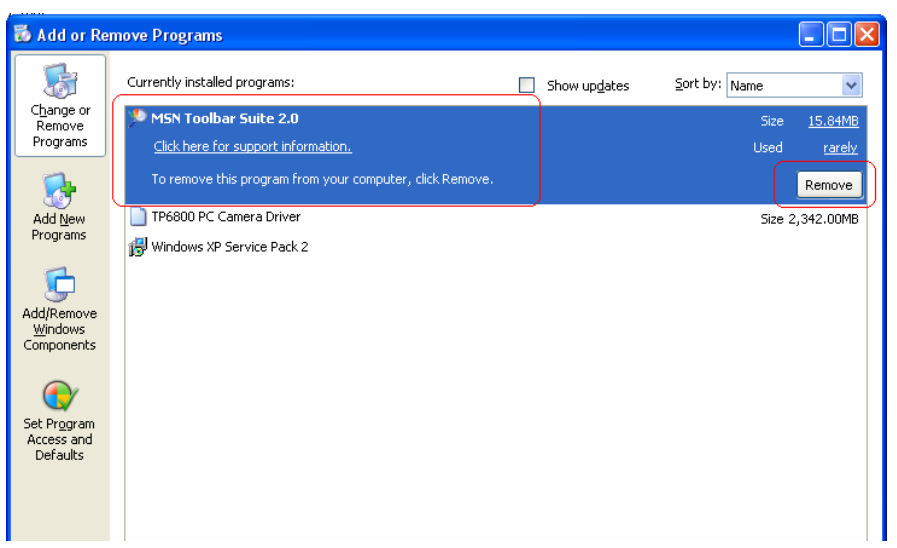

# Приложение D: Как использовать виртуальный

# IP для подключения IP камеры и Интернет.

Если Ваша сеть похожа на ниже приведенную диаграмму, то Вам необходимо будет сделать переадресацию порта и локального виртуального IP адреса в настройках firewall или шлюза

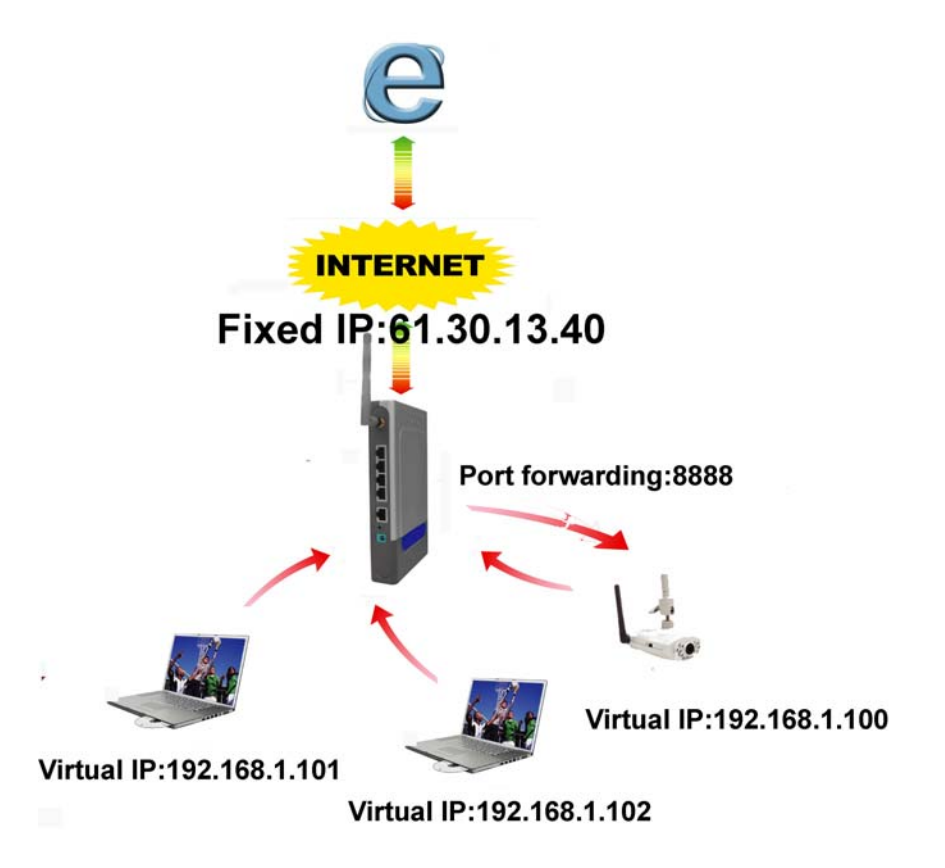

Шаг1 : Задействуйте функцию "Multiport Defaults" и назначьте номер порта для IP камеры

38

| Administration Setup               |            |  |  |  |
|------------------------------------|------------|--|--|--|
| Product Name:                      | IPCam      |  |  |  |
| Administrator Pass                 | word       |  |  |  |
| Password Change:                   | ••••       |  |  |  |
| Password Confirm:                  | ••••       |  |  |  |
| MAC Address:                       |            |  |  |  |
| Reset Device:<br>Factory Defaults: | O Yes ⊙ No |  |  |  |
| Multiport Defaults:                | ⊙ Yes O No |  |  |  |
| port number:                       | 8888       |  |  |  |

Шаг2: Настройте firewall или шлюз, назначьте локальный виртуальный IP адрес:192.168.1.100 и откройте порт 8888 для IP камеры. Указанный рисунок является только примером настроек. За необходимой информацией обратитесь к компании, предоставляющей Интернет услуги.

|                   | OfficeCo                                                                     | onnect <sup>®</sup> Wirel | ess 11g Cabl          | e/DSL Rout |  |
|-------------------|------------------------------------------------------------------------------|---------------------------|-----------------------|------------|--|
|                   | Firewa                                                                       |                           | 000 11g 0001          | 0,00210040 |  |
|                   | Virtual Servers                                                              | Special Apps PC F         | Privileges URL Filter |            |  |
| Welcome           | Virtual DN                                                                   | 17                        |                       | Help       |  |
| LAN Settings      | When a request from the Internet is not directed to a virtual server (listed |                           |                       |            |  |
| Wireless Settings | In the table below):     Apply                                               |                           |                       |            |  |
| Internet Settings | C Redirect request to Virtual DMZ host (this reduces the                     |                           |                       |            |  |
| Firewall          | security provided by the unit)                                               |                           |                       |            |  |
| System Tools      | IP address of DMZ Host: 192.168.1. 0                                         |                           |                       |            |  |
| Advanced          |                                                                              |                           |                       |            |  |
|                   | Virtual Se                                                                   | rver IP Address           | Service Ports         | New        |  |
| Status and Logs   | delete                                                                       | 192.168.1.100             | ip cam 88             | 88         |  |
| 0                 | <u></u>                                                                      |                           |                       |            |  |

Шаг3: На удаленном компьютере откройте Интернет обозреватель и введите IP адрес: <u>http://61.30.13.40:8888</u>

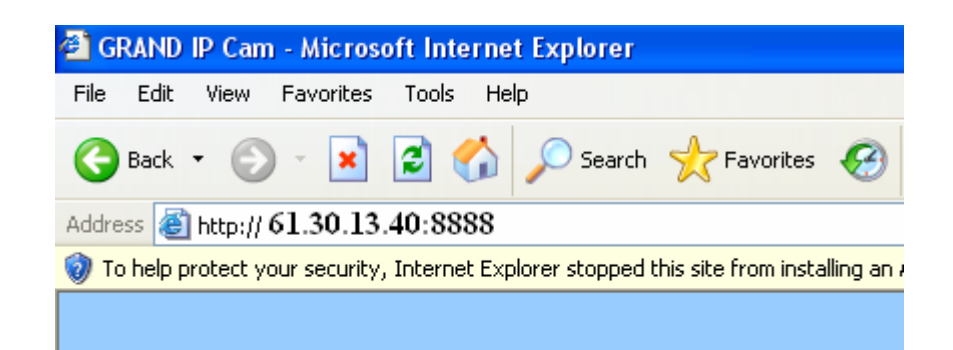

# Техническая поддержка

Для получения технической поддержки на территории Российской Федерации вы можете: - посетить официальный Интернет сайт российского дистрибютера компании Grandtec по адресу: www.grandtec.ru - позвонить по одному из телефонов: +7 (095) 945 4960 +7 (095) 945 4961 +7 (095) 945 4961 и проконсультироваться с техническим отделом компании ЗАО «Мегатрейд»; - написать письмо с указанием проблемы по адресу: mail@megatrade.ru